ARCHDIOCESE OF CHICAGO

### **Tax Credit Scholarship Program**

Instructions on How to Make a Donation at MyTax.Illinois.Gov

 Part 1 - Request a Letter ID – In order to donate you'll need an account on mytax.illinois.gov.

 This requires your Social Security Number and Driver's License Number. The Letter ID will be mailed to your address on file from last year's Illinois 1040.

 Pages 2-3

**Part 2 – Create & Activate an Account** – Once you receive the Letter ID in the mail, you will log in to mytax.illinois.gov and click the button to create and activate an account. You'll need your Social Security Number, Driver's License Number, and Letter ID code. **Pages 4-5** 

Part 3 - Apply for the Tax Credit – Once you create & activate the account, you'll receive an email with a special code you'll need to enter the first time you log into your account. Now you're ready to donate. *Pages 8-9* 

**Part 4 - Download Certificate of Authorized Contribution** and make your donation to a non-profit Scholarship Granting Organization (SGO) –

- a) Donate to Empower Illinois SGO <u>www.empowerillinois.org/donors/</u> pages 10-15
- b) Donate to Big Shoulders Fund SGO <u>www.bigshouldersfundsgo.org/donate/</u>

Part 5 – Download a Certificate of Receipt (COR) – Follow the instructions to download documentation of your donation for your tax files. Pages 16-17

**Part 6 - Receive your Credit** – Your tax credit will be applied when you file your 2018 Illinois income taxes which will either eliminate or reduce your tax liability.

# Tax Credit Scholarship Program - PART 1

MyTax.Illinois.Gov — Request Letter ID

The Tax Credit Scholarship Program (TCS) will help low income students receive a quality Catholic education while reducing or eliminating your State of Illinois income tax liability. To take advantage of this opportunity, you will need to use the mytax.illinois.gov website to apply for the tax credit. The steps below provide instructions for requesting a Letter ID, the first step toward getting an account. Please contact the TCS team at 312.534.2617 or **tcs@archchicago.org** for assistance.

#### STEP 1: Log on to mytax.illinois.gov

- If you already have an account, enter your username and password to verify
- If you do NOT have an account, click on the word "Individuals" (second rectangle from the left)

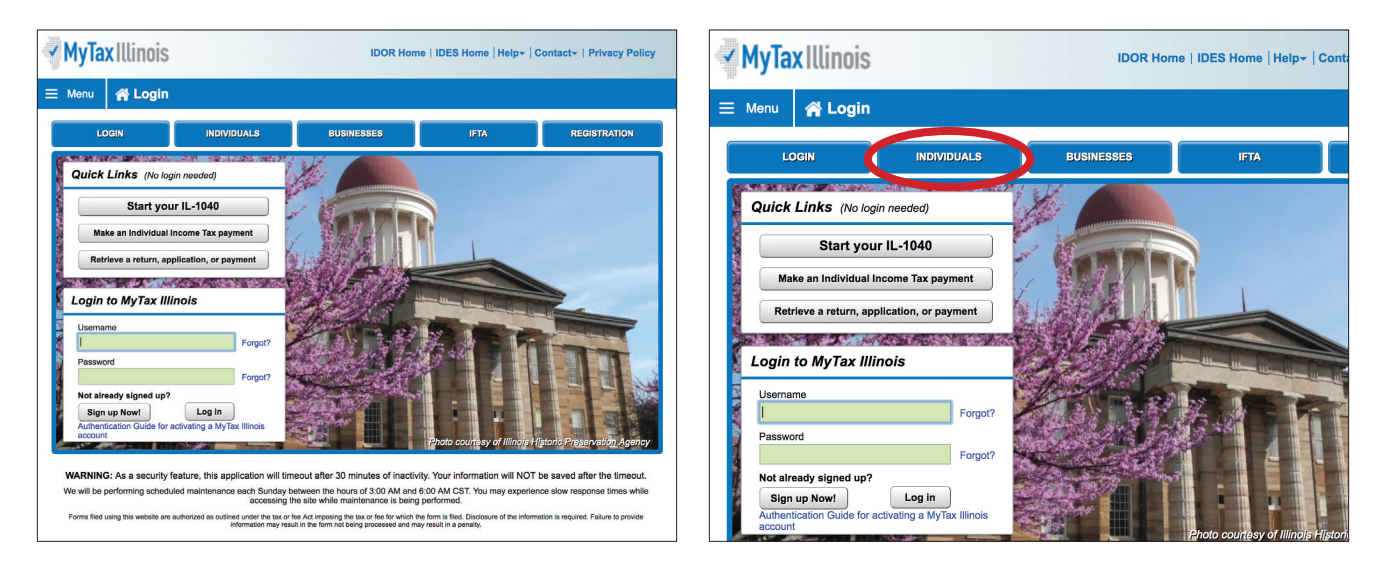

**STEP 2:** Click on "Request a Letter ID"; the first link in the "Miscellaneous Section"

|   | LOGIN                         | INDIVIDUALS              | BUSINESSES                     | IFTA                           | REGISTRATION |  |  |  |  |  |  |
|---|-------------------------------|--------------------------|--------------------------------|--------------------------------|--------------|--|--|--|--|--|--|
|   | INDIVIDUALS                   |                          |                                |                                |              |  |  |  |  |  |  |
| _ |                               | If you already have      | e a MyTax Illinois account, yo | u may login here.              |              |  |  |  |  |  |  |
| Ê | Non-login Return Filing       |                          | <u>Inquirie</u>                | S                              |              |  |  |  |  |  |  |
|   | File an original return (IL-1 | 040)                     | Where's                        | my refund?                     |              |  |  |  |  |  |  |
|   | Retrieve a saved or submi     | itted Form IL-1040       | Look up                        | Look up my Form 1099-G         |              |  |  |  |  |  |  |
|   |                               |                          | IL-PIN Ir                      | ıquiry                         |              |  |  |  |  |  |  |
|   | Payments                      |                          | 📄 Miscella                     | neous                          |              |  |  |  |  |  |  |
|   | Make an IL-1040, IL-1040      | -ES, or IL-505-I payment | Request                        | a Letter ID                    |              |  |  |  |  |  |  |
|   | Look up my estimated / ex     | tension payments         | File a U.                      | C Tax Return (Form ST-44)      |              |  |  |  |  |  |  |
|   |                               |                          | File a Ci                      | garette Use Tax Return (Form R | RC-44)       |  |  |  |  |  |  |
|   |                               |                          | Re-print                       | my Basset Card                 |              |  |  |  |  |  |  |
|   |                               |                          | File a Li                      | quor Control Commission compl  | aint         |  |  |  |  |  |  |
|   |                               |                          |                                |                                |              |  |  |  |  |  |  |

**STEP 3:** Enter your Social Security Number and one of the following: an IL-PIN, 2016 Adjusted Gross Income, IL Driver's License Number, or IL State Identification Number.

| <b>MyTa</b>                                                                                                    | x Illinois                                                                                                    | IDOR Home   IDES Home   Help +   Contact +   Privacy Policy                                                                                                    |
|----------------------------------------------------------------------------------------------------|----------------------------------------------------------------------------------------------------|----------------------------------------------------------------------------------------------------|
| 🗮 Menu                                                                                                    | Login » Individuals » Request                                                                                                    |                                                                                                    |
| IIT Letter ID Re<br>Complete the<br>currently filed<br>a MyTax Illino<br>Note: You wi<br>1. Social<br>2. Please<br>IL<br>Ph | equest<br>information below to request your Letter ID and click submit. The<br>IL-1040 tax return. If your address has changed since filing your r<br>is account using the "Request a Letter ID" option. If you want to file<br>II not receive your letter Id to activate a MyTax Illinois account if you<br>Security Number ***-**-8346<br>e enter <u>ONE</u> of the following:<br>-PIN<br>tior Year Adjusted Gross Income: | Submit         Cancel           Department will send a notice with your Letter ID to the address filed on your most eturn and has not been updated with the Department, you will not be able to create e your IL-1040 using MyTax Illinois, you can file here.           bu do not have a valid mailing address on file with us. |
|                                                                                                    | nois Drivers License Number: Required                                                                                                    | Required<br>Format: ?999-9999-9999                                                                                                    |

**STEP 4:** Click 'Submit' and enter and confirm your email address; then click 'ok' to submit and receive your confirmation.

| MyTax Illinois IDOR Home   IDES Home   Help +   Contact +   Privacy Policy                                                                                                    |                                                                                                    | MyTax Illinois                                                                                                    |  |
|----------------------------------------------------------------------------------------------------|----------------------------------------------------------------------------------------------------|----------------------------------------------------------------------------------------------------|--|
| 😑 Menu 🛛 🦂 Login » Individ                                                                                                    | duals » Request                                                                                                    |                                                                                                    |  |
| <u>UT Letter ID Request</u><br>Letter ID Request<br>Note: 'voo will not receive your letter Id<br>1. Social Security Number<br>→ (L+DR)<br>→ (L+DR) | Control of the statement of the Dependence of the address that the Dependence of the statement of the address that the Dependence of the statement of the address that the Dependence of the statement of the address that the Dependence of the statement of the address the statement of the address the address the address the address the address the address the address the address the address the address the address the address the address the address the address the address the address the address the address the address the addres | <ul> <li>E Menu  A Login &gt; Individuals &gt; Request &gt; Confirmation</li> <li>Confirmation</li> <li>Congratulations! You have submitted your Letter ID request. Please note that your record service in 7 to 10 days.</li> <li>Your confirmation number is 1-453-176-768.</li> <li>Submitted On: 11/10/2017 3:35:05 PM (Central Time)<br/>Request Type: IIT Letter ID Request</li> <li>You may print this page for your records. This confirmation screen will not be accessible record of this request.</li> <li>If you have questions, please visit our website at tax.illinois.gov or call us at 1 800 73:</li> <li>OK</li> </ul> |  |

**STEP 5:** The Letter ID will be mailed to the address on your last year's tax return. You should receive it within 7–10 business days.

# Tax Credit Scholarship Program PART 2

MyTax.Illinois.Gov — Activate Your Account

The Tax Credit Scholarship Program (TCS) will help low income students receive a quality Catholic education while reducing or eliminating your State of Illinois income tax liability. To take advantage of this opportunity, you will need to use the mytax.illinois.gov website to apply for the tax credit. The steps below provide instructions for signing up/activating your account once you receive your Letter ID. Please contact the TCS team at 312.534.2617 or **tcs@archchicago.org** for assistance.

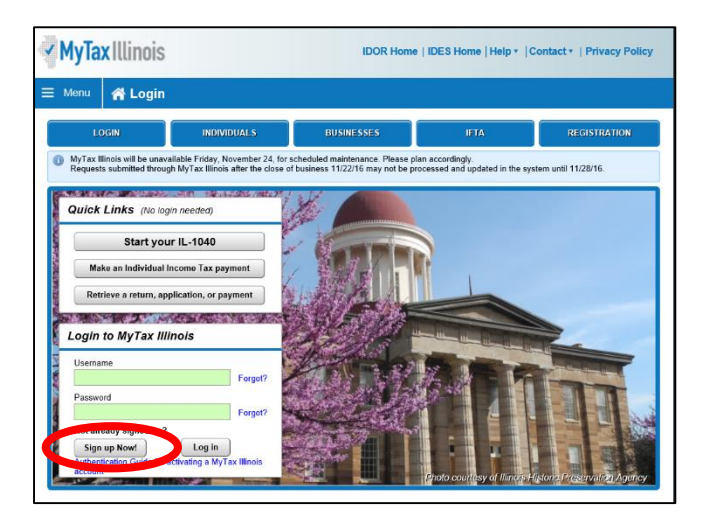

STEP 1: Log on to mytax.illinois.gov and click on "Sign Up Now" on the lower left

**STEP 2:** Select SSN and enter your Social Security Number and click submit; then click "Yes" to begin activating your account

• Enter your Letter ID and either your Individual IL Pin or your 2016 Adjusted Gross Income (AGI). If you choose your IL PIN click on "Look Up My IL PIN" and go to Step 3. If you choose your 2016 AGI go directly to Step 4.

| NEW ACTIVATION                                                                                                    |                                                                                                    |
|----------------------------------------------------------------------------------------------------|----------------------------------------------------------------------------------------------------|
| Activation Summary                                                                                                    |                                                                                                    |
| Select the taxpayer ID type you want to use                                                                                           | to activate your MyTax Illinois account:                                                                                                    |
| C CC                                                                                                    |                                                                                                    |
| SSN                                                                                                    |                                                                                                    |
| Sales Account Id SSN                                                                                                    |                                                                                                    |
| C License Number                                                                                                    |                                                                                                    |
| Service Bureau ID                                                                                                    |                                                                                                    |
| Are you trying to activate your MyTax Illinois                                                                                        | s account for Individual Income Tax?                                                                                                    |
| Yes                                                                                                    |                                                                                                    |
| No                                                                                                    |                                                                                                    |
| Please provide your Letter ID. The Letter I<br>not have a letter ID, you cannot complete<br>Individuals menu of the MyTax Illinois ho | ID you enter must have been issued within the last 90 days. If you do<br>this request at this time. Use the "Request a letter ID" feature on the<br>me screen to have a letter sent to you. |
| Letter ID                                                                                                    |                                                                                                    |
| Provide ONE of the following:                                                                                                    |                                                                                                    |
| Individual IL-PIN Look up my IL-PIN                                                                                                   | Prior Year Adjusted Gross Income                                                                                                    |
|                                                                                                    | 0.00                                                                                                    |
| Web Contact Information:                                                                                                    | ·                                                                                                    |
| Your Name                                                                                                    | Contact Phone                                                                                                    |
|                                                                                                    | Alternate Phone                                                                                                    |

#### TaxCredit Scholarship Program

MyTax.Illinois.Gov—Activate Your Account

**STEP 3:** If you choose to look up your Individual IL PIN click on "Look Up My IL PIN"

- Enter your Social Security Number and either your IL Driver's License or your Adjusted Gross Income from 2016
- Click "Conduct Inquiry"
- Copy your IL PIN and then click "Back"

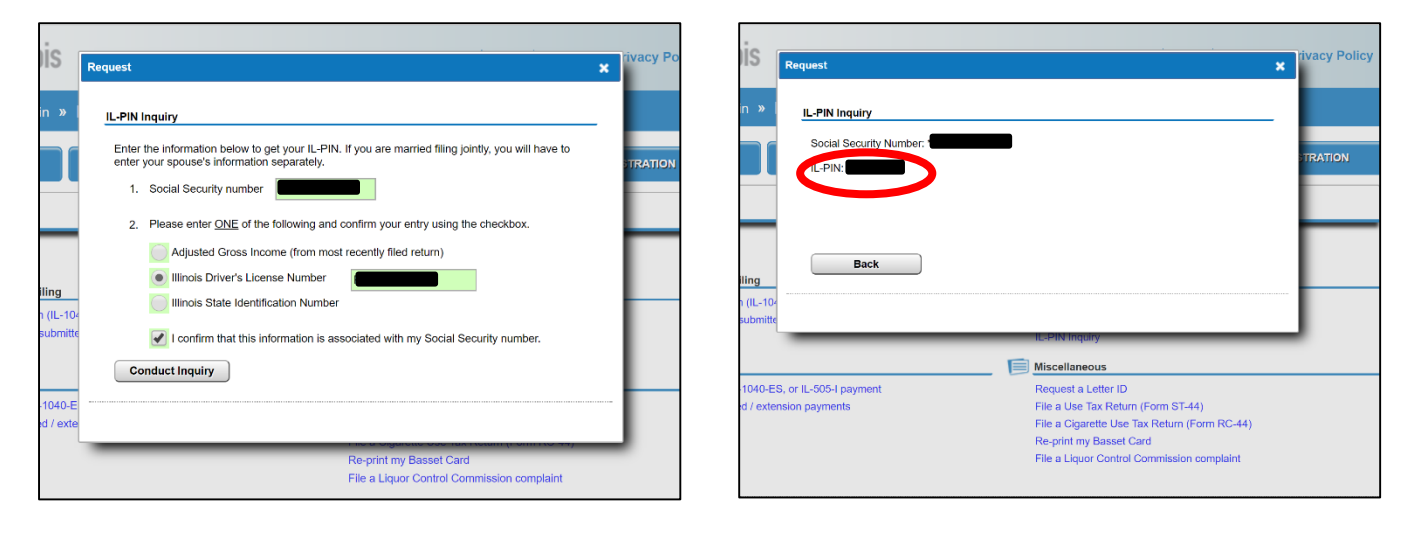

STEP 4: Enter your Letter ID and your IL PIN and when the screen expands enter...

- Your contact information
- A username and password
- A security question and answer
- Confirmation of your email and password; and then click submit

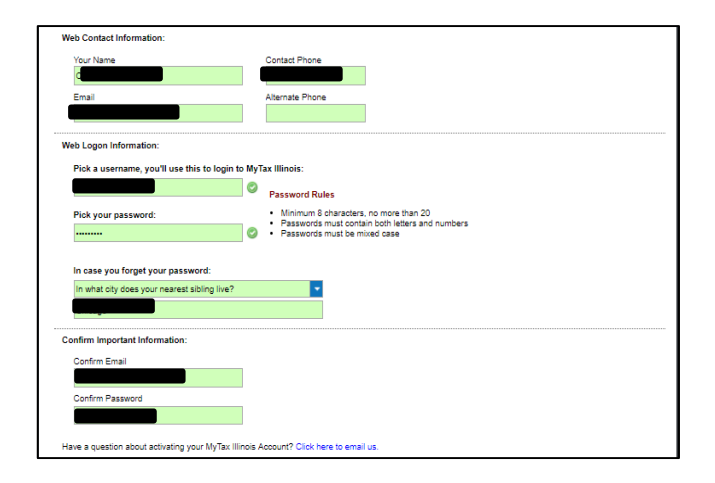

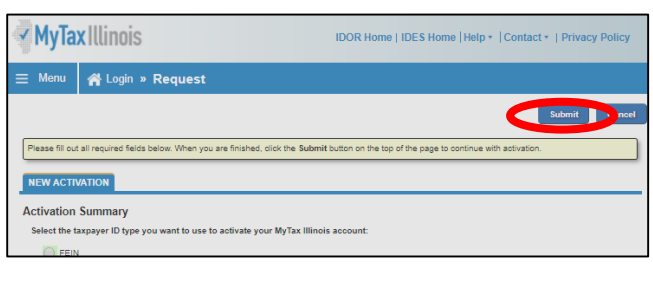

**STEP 5:** Click "OK' when the next screen pops up & you will later receive a confirmation. You will later receive an activation code via email to use the first time you log into system.

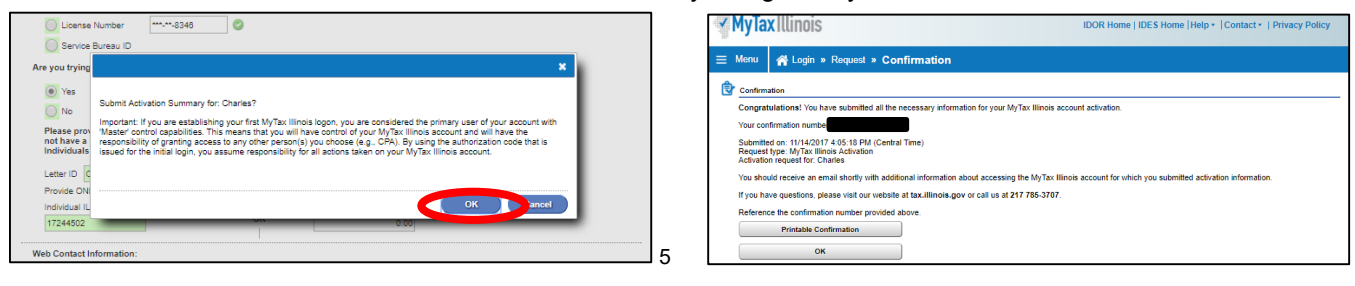

# Tax Credit Scholarship Program ËPART"

MyTax.Illinois.Gov — Apply for Your Tax Credit

The Tax Credit Scholarship Program (TCS) will help low-income students receive a quality Catholic education while reducing or eliminating your state of Illinois income tax liability. To take advantage of this opportunity, you will need to use the mytax.illinois.gov website to apply for the tax credit. The steps below provide instructions for applying for a tax credit once you have created and activated your MyTax Illinois account. Please contact the TCS team at 312.534.2617 or **tcs@archchicago.org** for assistance.

**Step 1**: To apply for a tax credit, visit **mytax.illinois.gov** and log into your account by entering your username and password and then clicking "Log In" on the lower left of the page.

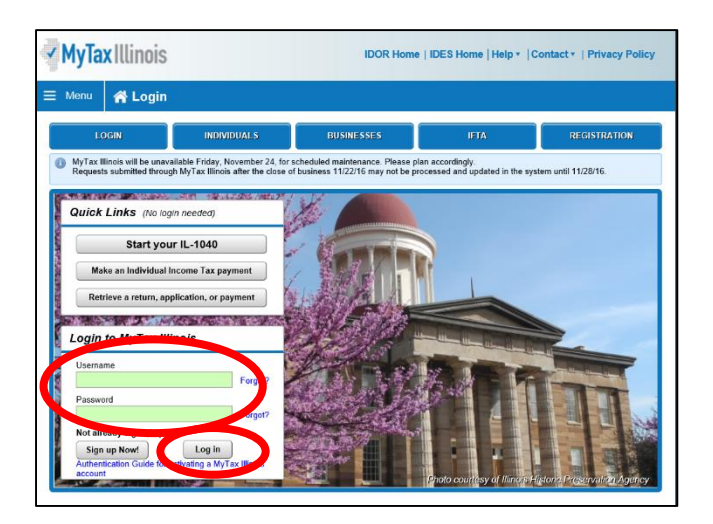

**Step 2:** Once logged in, you will be taken to your home screen. Click on the blue "Individual" hyperlink on the left side in the middle of the page under the "Accounts" tab. If you are applying as a business, you will choose your business account instead of individual.

|                   |                |                                   |         |                                                                                                    | . 59                                  |
|-------------------|----------------|-----------------------------------|---------|----------------------------------------------------------------------------------------------------|---------------------------------------|
| Logon             | Settings       | Alerts There are 7 unread letters |         | E IWant To<br>Add Access to an Existing T<br>Manage Payments and Retu<br>Update Contacts<br>Reopen an Existing Account<br>Respond to a Levy<br>Power of Attorney Activities | ax Account<br>irrns<br>for UI Account |
| ACCOUNTS REQUESTS | CORRESPONDENCE | NAMES AND ADDRESSES               | OGONS   |                                                                                                    |                                       |
|                   |                |                                   |         |                                                                                                    | View All F                            |
| Account Type      | Account ID     | Balance Name                      | Address |                                                                                                    | Cease Date                            |
| maividual         |                |                                   |         |                                                                                                    |                                       |

#### TaxCredit Scholarship Program

MyTax.Illinois.Gov—Apply for Your Tax Credit

**STEP 3:** Under the "I Want To" section in the top right corner, click on "Contribute to Invest in Kids." This will take you directly to the credit application.

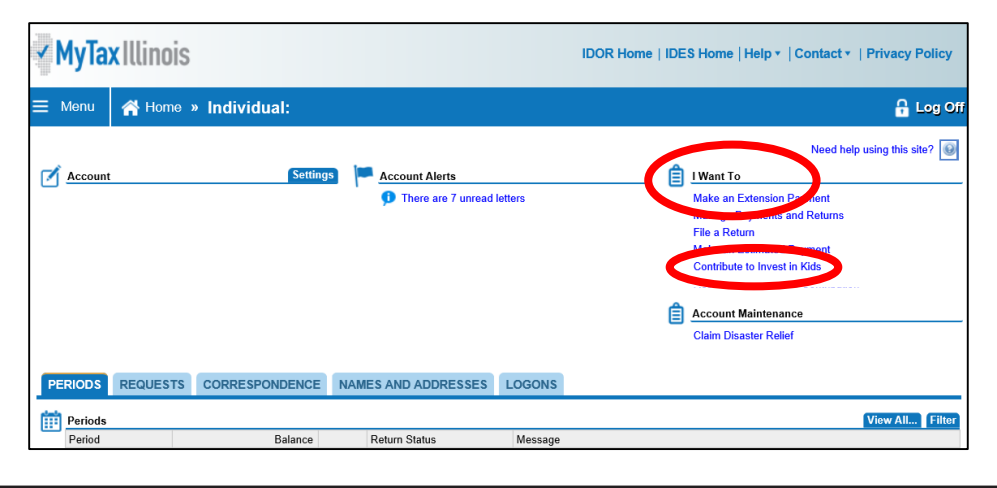

**STEP 4:** The first screen of the application is an overview of the program, and asks you to acknowledge that you are not permitted to take state tax credit for any contributions that you claim as a federal deduction. Click the white and blue box to indicate you understand the restriction. Click the blue "Next" button in the bottom right corner.

| ✓ MyTax Illinois                                                                                                    |                                                                                                    | IDOR Home   IDES Home   Help *   C                                                                           | contact •   Privacy Policy |  |  |  |  |  |  |
|----------------------------------------------------------------------------------------------------|----------------------------------------------------------------------------------------------------|----------------------------------------------------------------------------------------------------|----------------------------|--|--|--|--|--|--|
| ≡ Menu 🔥 Home »                                                                                                    | » Request                                                                                                    |                                                                                                    | 🔓 Log Off                  |  |  |  |  |  |  |
| 1. Invest in Kids Overview 2. Cont                                                                                        | ribution                                                                                                    |                                                                                                    |                            |  |  |  |  |  |  |
| Invest in Kids Overview                                                                                                   |                                                                                                    |                                                                                                    |                            |  |  |  |  |  |  |
| Overview     Public Act 100-0465 created the I     contributions to a Scholarship Gra     non-public schools in Illinois. | Overview      Public Act 100-0465 created the Invest in Kids Act (35 ICLS 40/1). This Act allows income tax credits for taxpayers who make authorized contributions to a Scholarship Graning Organization (SGO). SGOs, in turn, provide scholarships for eligible Illinois students to attend qualified, non-public schools in Illinois. |                                                                                                    |                            |  |  |  |  |  |  |
| <ul> <li>The aggregate amount of all credit contributions made by all taxpaye</li> </ul>                                  | ts the Department may award in any calendar year ma<br>rs for which credits may be obtained may not exceed \$                                                                                                    | iy not exceed \$75,000,000 (i.e., the total qualified<br>100,000,000 In the aggregate during a taxable year) |                            |  |  |  |  |  |  |
| Two individuals filing a joint return                                                                                     | shall be considered one taxpayer for purposes of mak                                                                                                    | ing qualified contributions                                                                                  |                            |  |  |  |  |  |  |
| Acknowledgement<br>Lacknowledge I can ot take an Illi<br>Required                                                         | nois Invest in Kids tax credit for any contributions that I                                                                                                    | claim as federal income tax deductions                                                                       |                            |  |  |  |  |  |  |
| Cancel                                                                                                    |                                                                                                    |                                                                                                    | Previd s Next >            |  |  |  |  |  |  |

**STEP5:** Fill out the requested information on the "Contribution" screen: region and Scholarship Granting Organization of choice and the amount you plan to donate (contribution pledge). **PLEASE NOTE**: this is the amount you plan to **donate**. You will then get a tax credit valued at 75 percent of that donation. Once filled out, click "Submit." You will then be prompted to re-enter your MyTax Illinois account password and click "OK." The final screen will be a confirmation that your application has been accepted.

|   | ✓ MyTa                                                                                                    | <b>x</b> Illinois                                                                                                    |                                                                     | IDOR Home   IDES Home   Help *   Contact *   Privacy Policy | ~ M                                                          | <b>yTax</b> Illinois                                                                                                    |             | IDOR Home   IDES Home   Help *   Contact *   Privacy P          | olicy  |
|---|----------------------------------------------------------------------------------------------------|----------------------------------------------------------------------------------------------------|---------------------------------------------------------------------|-------------------------------------------------------------|--------------------------------------------------------------|----------------------------------------------------------------------------------------------------|-------------|-----------------------------------------------------------------|--------|
|   | ≡ Menu                                                                                                    | 🕋 Home » Individ                                                                                                    | ual: Request                                                        | 🔒 Log Off                                                   | = N                                                          | ienu 🔺 Home 🔹                                                                                                    | » Request   | <b>a</b> 1                                                      | og Off |
| ( | 1. Invest in Ki<br>Contribution<br>Contribution<br>Co | 48 Overview 2. Could be<br>count of the second of the second | Star<br>Fargunet<br>ar cathladen anseet If the regark limit for tar | ergen May ()<br>Propietor<br>unte la constructional         | 1 Im<br>Con<br>Nam<br>Cor<br>N<br>N<br>N<br>N<br>N<br>N<br>N | ast in Kds Overview 2<br>ribution<br>era and Address<br>tribution Details<br>tribution Details<br>tribution Details<br>tribution Decarbing<br>statistication Theogo<br>statistication Theogo<br>statistication Theogo<br>the reading and the reading to re-<br>need | Contraction | 1 May D<br>To put concept of the Subary<br>Required<br>Dy Cased | pmit ) |

### Tax Credit Scholarship Program - PART 4

MyTax.Illinois.Gov — Downloading a Contribution Authorization Certificate (CAC)

The Tax Credit Scholarship Program (TCS) will help low-income students receive a quality Catholic education while reducing or eliminating your State of Illinois income tax liability. Once you have applied for the tax credit on the MyTax Illinois website, you will need to download and save a copy of your Contribution Authorization Certificate to make your donation. The steps below provide instructions for retrieving and downloading your Certificate. Please contact the TCS team at 312.534.2617 or **tcs@archchicago.org** for assistance.

#### STEP 1: Log on to your mytax.illinois.gov account

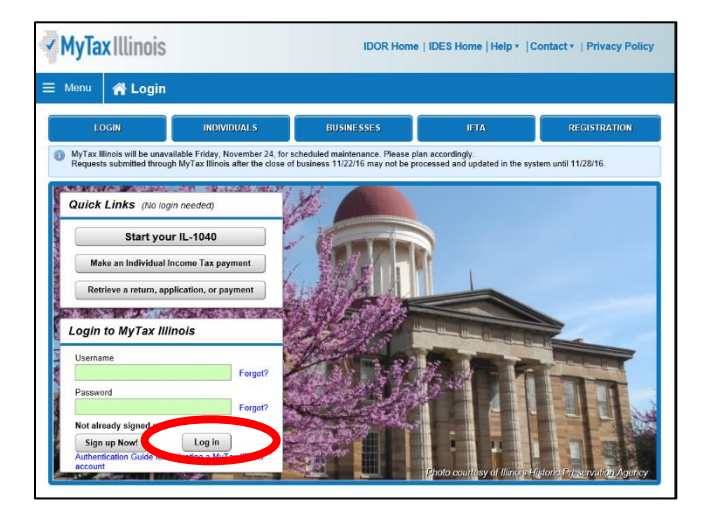

STEP 2: Click the "Correspondence" tab and then click "View Letters" to the right.

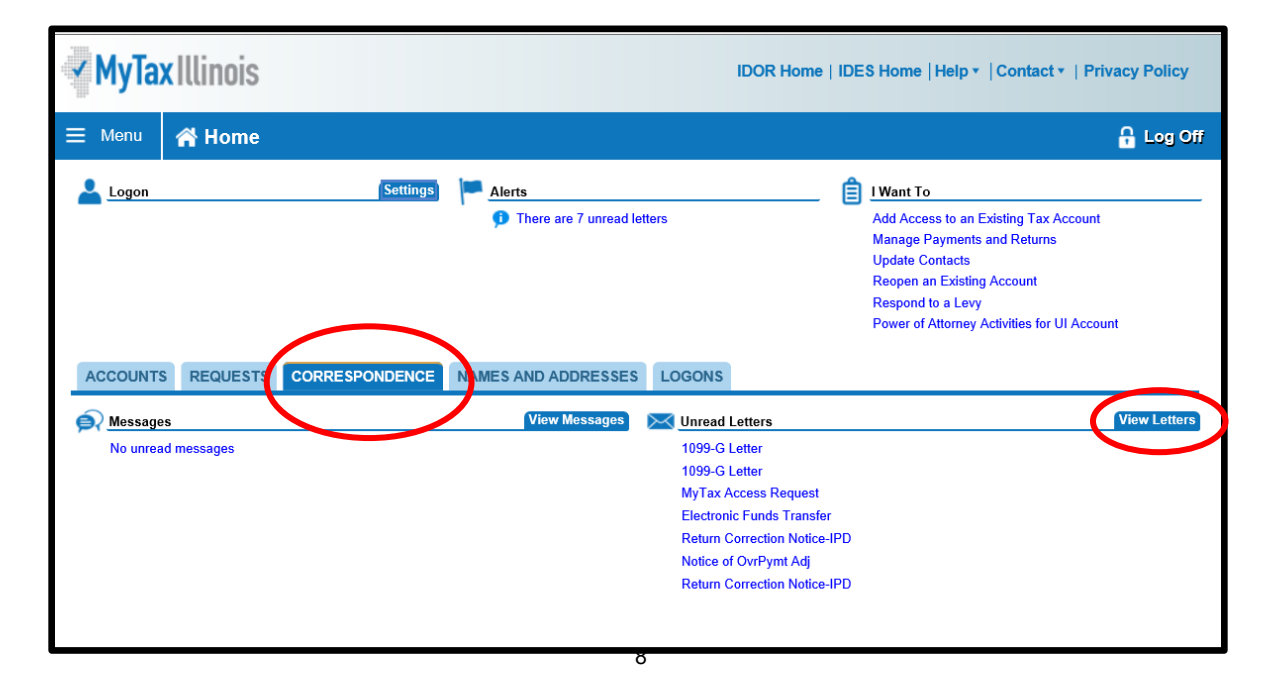

### TaxCredit Scholarship Program

MyTax.Illinois.Gov — Downloading a Contribution Authorization Certificate (CAC)

**STEP 3:** On the new screen, click the "ALL" tab. Your Contribution Authorization Certificate will be on this page listed as "Invest in Kids Contribution Appl." Click on the certificate link and a new window will appear that will allow you to download and save your Contribution Authorization Certificate.

| <b>Y</b> MyTa | <b>x</b> Illinois                                       |                                 | IDOR Home   IDES Home | Help ▼  Contac | t ▼   Privacy Policy |                       |
|---------------|---------------------------------------------------------|---------------------------------|-----------------------|----------------|----------------------|-----------------------|
| ≡ Menu        | A Home » Letters                                        |                                 |                       |                |                      | 🔒 Log Off             |
| UNREAD 7      | AL                                                      |                                 |                       |                | Mark All             | As Read View Multiple |
| Sent          | Type<br>Invest in Kids Contributn Appl<br>1099-G Letter | For<br>Individual<br>Individual | ld                    | Name           | Period<br>12/31/2016 | Mark As Read          |
| 8 Rows        |                                                         |                                 |                       |                |                      |                       |

ARCHDIOCESE OF CHICAGO

# Tax Credit Scholarship Program- Part 4 a

### Empower Illinois — Make Your Donation

The Tax Credit Scholarship Program (TCS) will help low-income students receive a quality private education while reducing or eliminating your State of Illinois income tax liability. This document is provided to assist you in the process of donating to Empower Illinois, the largest state approved Scholarship Granting Organizations.. Please contact Empower Illinois at 309.644.4524 or info@empowerillinois.org for additional assistance.

**STEP 1:** Log on to **EmpowerIllinois.org** and click on "Donate" on the top right and select "Donate" from the drop down list.

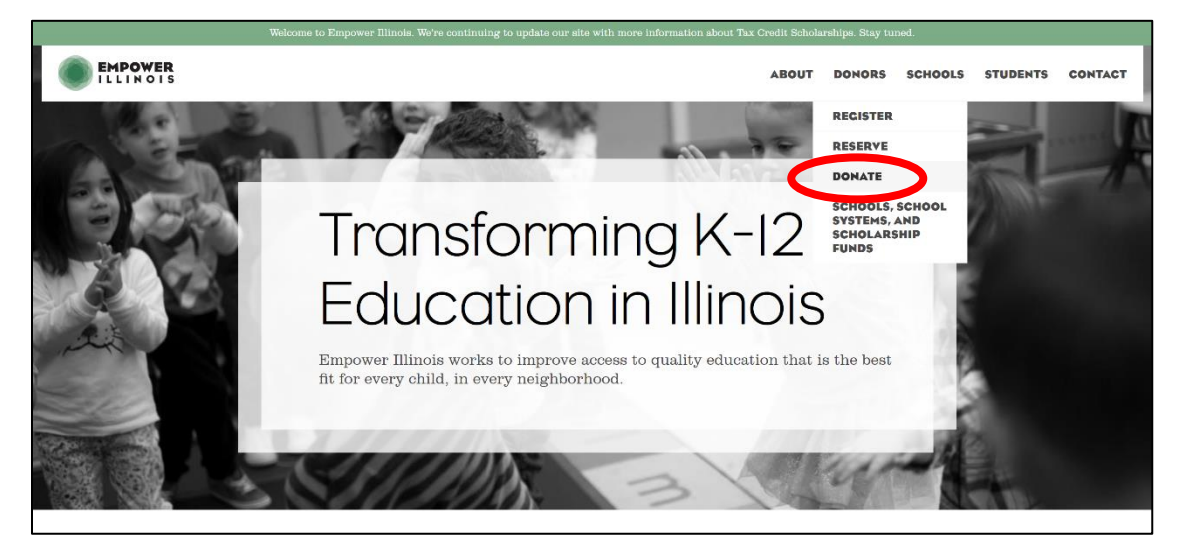

**STEP 2:** Confirm that you have already reserved your tax credit, received the Contribution Authorization Certificate from the Illinois Department of Revenue, and selected Empower Illinois as the Scholarship Granting Organization on your certificate. Then click "Donate Online" to continue the donating process online, or click "Donate by Check" to download a donation form to complete and send by mail.

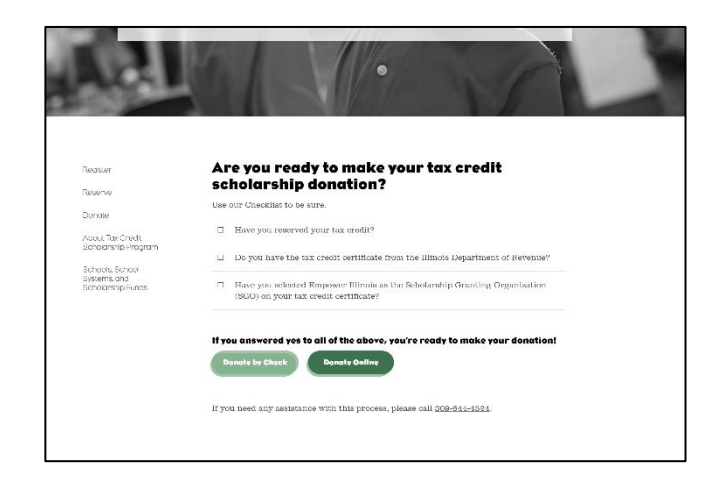

Revenue and click "I Have My Certificate."

| EMPOWER<br>ILLINOIS |                                                                                                    |  |
|---------------------|----------------------------------------------------------------------------------------------------|--|
|                     | To get started, you must have your Contribution<br>Authorization Certificate from the <b>Illinois</b><br><b>Department of Revenue</b> . |  |
|                     | If you need any assistance with this process, please call 309-644-4524.<br>© 208 Encower thats Alifyntalieserved.<br>Prvacy Terms       |  |

**Step 4:** Select the region in which you are donating. This must be the same as the region you selected on your tax credit application on mytax.illinois.gov (this information is on your Contribution Authorization Certificate).

| EMPOWER<br>ILLINOIS |                                                                                                 |                                    |
|---------------------|-------------------------------------------------------------------------------------------------|------------------------------------|
|                     | Please select the region you ar<br>can find your region on your C<br>Authorization Certificate. | re donating to. You<br>ontribution |
|                     | Select Region                                                                                   | ~                                  |
|                     | Select Region                                                                                   |                                    |
|                     | Region I                                                                                        |                                    |
|                     | Region 2                                                                                        |                                    |
|                     | Region 3                                                                                        |                                    |
|                     | Region 4                                                                                        |                                    |
|                     | Region 5                                                                                        |                                    |
|                     | © 2018 Empower Illinois. All Rights F                                                           | Reserved.                          |
|                     | Privacy Terms                                                                                   |                                    |

STEP 5: Select whether you are donating as an individual or a corporation and click "Next."

| EMPOWER<br>ILLINOIS |                                                                                                    |
|---------------------|----------------------------------------------------------------------------------------------------|
|                     | Are you making donations as a corporation or as an individual?  Corporation Individual Next                                         |
|                     | If you need any assistance with this process, please call 309-644-4524.<br>© 208 Empower linox, All Rytis Reserved.<br>Prvocy lemme |

Step 6: Enter your Contribution Authorization Certificate number and donation amount. Click "Next."

| EMPOWER<br>ILLINOIS |                                                                                                    | Online Donation |
|---------------------|----------------------------------------------------------------------------------------------------|-----------------|
|                     | Please enter your Contribution Authorization<br>Certificate number and donation amount total:<br>certificate Number<br>0<br>Donation Amount Total<br>\$0 |                 |
|                     | If you need any assistance with this process, please call 309-644-4524.<br>© 2018 Empower Ilinois, All Rights Reserved.<br>Privacy Terms                 |                 |

**Step 7:** Use the dropdown menu to select which school or school system you would like to designate. Enter the amount you would like to designate to that school or school system. If you are donating \$1,000 or more, you have the option to select more than one school (see Step 8).

| scholar ship turia(s) you would like to donate                                                          | 10.      | Designation I                                                                                                    |
|----------------------------------------------------------------------------------------------------|----------|----------------------------------------------------------------------------------------------------|
| lesignation I                                                                                           |          | Academy of St Benedict - Chicago                                                                                                    |
| Select School, School System, or Scholarship Fund                                                       | ~        | Finten the Amount for Designation 1                                                                                                    |
| Valeo Academy - Hoffman Estates                                                                         | <b>^</b> | Enter the Amount for Designation                                                                                                    |
| Visitation Catholic School - Chicago                                                                    |          | \$500                                                                                                    |
| Walther Lutheran Elementary/Midale School – Meirose Park<br>Walther Lutheran High School – Meirose Park |          |                                                                                                    |
| West Town Academy - Chicago                                                                             |          | + Select another school school system or scholarship fund                                                                                                    |
| Willows Academy - Des Plaines                                                                           |          |                                                                                                    |
| Wolcott School - Chicago<br>Voshiva High School of Chicago - Chicago                                    |          | Total Cartificate Amount \$1000                                                                                                    |
| Yeshiva Ohr Boruch School - Chicago                                                                     |          | Total Certificate Artiouni: \$1,000                                                                                                    |
| Yeshivas Meor Hatorah School – Chicago                                                                  |          | $\checkmark$ I authorize Empower Illinois to use any remaining balance of my donation to fund                                                                                                    |
| SCHOOL SYSTEMS                                                                                          |          | scholarships for eligible students in the same school system as the school(s), school<br>system(s), or scholarship fund(s) I selected.                                                                                                    |
| Agudath Israel of Illinois<br>Archdiocese of Chicago                                                    |          |                                                                                                    |
| Jewish Federation of Metropolitan Chicago                                                               |          | $\checkmark$ If a balance remains at the school system. I authorize Empower Illinois to use the                                                                                                    |
| LCMS - Northern Illinois District                                                                       |          | eligible students.                                                                                                    |
| SCHOLARSHIP FUNDS<br>Chicagoland Lutheran Educational Foundation                                        |          |                                                                                                    |
| Daniel Murphy Scholarship Fund                                                                          |          | I authorize Empower Illinois to share my donation information with the school(s), school                                                                                                    |
| Horizons for Youth                                                                                      |          | system (s), or scholarship rana(s) i serected.                                                                                                    |
| Link Unlimited Scholars<br>systems; or scholarship rana(s) i selected.                                  | Y        | Note: The total designee(s) amount is less than the amount on your Contribution Authorizatio<br>Certificate (CAC). If you choose to danate less than the amount on your CAC, you have 60<br>days from the date of reserving the tax credit to complete your donation. |
| systemi(s), or scholarship tuna(s) i selectea.                                                          |          | Certificate (CAC). If you choose to donate less than the amount on your CAC, you have 60<br>days from the date of reserving the tax credit to complete your donation.                                                                                                 |

**Step 8:** To designate your donation to more schools or school systems, click the green "+ Select another school, school system, or scholarship fund." You can select up to three options. After completing your designations, ensure the three donor authorization boxes are checked.

|                                                                                                    | Designation I                               |   |
|----------------------------------------------------------------------------------------------------|---------------------------------------------|---|
| Designation I                                                                                                    |                                             |   |
| Academy of St Benedict - Chicago                                                                                                    | Academy of St Benedict - Chicago            | ~ |
| Enter the Amount for Designation I                                                                                                    | Enter the Amount for Designation I          |   |
| \$500                                                                                                    | \$500                                       |   |
| + Select another school, school system, or scholarship fund                                                                                                    | Designation 2                               | ; |
| Total Certificate Amount: \$1,000                                                                                                    | St Ailbe School – Chicago                   | ~ |
| I authorize Empower Illinois to use any remaining balance of my donation to fund<br>scholarships for eligible students in the same school system as the school(s), school<br>system(s), or scholarship fund(s) I selected.                                             | Enter the Amount for Designation 2<br>\$250 |   |
| If a balance remains at the school system. I authorize Empower Illinois to use the<br>remaining balance of my account as undesignated funds to provide scholarships for<br>eligible students.                                                                          |                                             | 3 |
| V Louthorize Empower Illinois to share my donation information with the school(s), school                                                                                                    | Designation 3                               | ~ |
| systemijs), or scholarsnip lana(s) i selected.                                                                                                    |                                             | - |
| Note: The total designee(s) amount is less than the amount on your Contribution Authorization<br>Certificate (CAC). If you choose to donate less than the amount on your CAC, you have 60<br>days from the date of reserving the tax credit to complete your donation. | Enter the Amount for Designation 3          |   |
| Next                                                                                                    | \$250                                       |   |

Step 9: Upload your Illinois Department of Revenue Contribution Authorization Certificate.

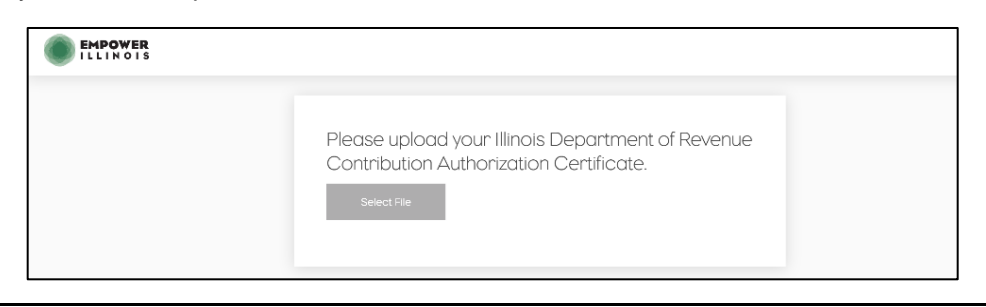

Step 10: Click "Make Online Donation Now."

Г

| EMPOWER<br>ILLINOIS |                                                                                              |
|---------------------|----------------------------------------------------------------------------------------------|
|                     |                                                                                              |
|                     | Please upload your Illinois Department of Revenue<br>Contribution Authorization Certificate. |
|                     | mytax pntscm72pdf                                                                            |
|                     | Select File                                                                                  |
|                     | Certificate Saved                                                                            |
|                     | Variation was completed, are donation through the US Bank.                                   |
|                     | Make Online Donation Now                                                                     |

**Step 11:** Complete the secure "Make a Payment" form. Note: payment by credit card is not accepted.

| Mala a Decement                |                                                                                |
|--------------------------------|--------------------------------------------------------------------------------|
| Make a Payment<br>My Payment   |                                                                                |
| Empower Illinois Contributions |                                                                                |
| Reg<br>Certificate Num         | ion Region 1<br>per 7886544347890976667                                        |
| Designat                       | ion Augustus Tolton Catholic Academy â□□ Chicago                               |
| Payment Information            |                                                                                |
| Freque                         | ICY One Time                                                                   |
| Payment Amo                    | ant                                                                            |
| Payment D                      | ate ray now                                                                    |
| Contact Information            |                                                                                |
| First Na                       | me                                                                             |
| Last Na                        | me                                                                             |
| Comp                           | any (Optional)                                                                 |
| Addres                         | is 1                                                                           |
| Addres                         | (Optional)                                                                     |
| •                              | city                                                                           |
| St                             | ate Select V                                                                   |
| Phone Num                      | ber                                                                            |
| Email Addr                     | ess                                                                            |
|                                |                                                                                |
| Payment Method                 |                                                                                |
|                                | Sample Check 1215                                                              |
|                                | 123 Main St.<br>Anytown, MO 12345 DATE                                         |
|                                | ORDER OF \$DOLLARS                                                             |
|                                | HENO<br>123456780 1 055 1111111 1 0 001215 0                                   |
|                                | i Bank Routing ii Bank Account ii Check<br>Number Number Number (not required) |
|                                | Personal Check   <u>Business Check</u>                                         |
| Bank Routing Num               | ber                                                                            |
| Bank Account Num               |                                                                                |
| Bank Account T                 | ype © Checking                                                                 |
|                                |                                                                                |

**Step 12:** By clicking "Continue" on the above page, you will be brought to the confirmation page. Please print or download the confirmation page for your records.

|                                                      | POWER                                                                                                    |  |
|------------------------------------------------------|----------------------------------------------------------------------------------------------------|--|
| Confirmation                                         | INUIS                                                                                                    |  |
| Please keep a record of your Confirmation Number, or | print this page for your records.                                                                         |  |
| Confirmation Number EMPILL000001112                  |                                                                                                    |  |
| Payment Details                                      |                                                                                                    |  |
| Description                                          | Empower Illinois<br>Empower Illinois Contributions<br>https://empowerillinois.org/donors/donate/thank-you |  |
| Payment Amount                                       |                                                                                                    |  |
| Payment Date                                         |                                                                                                    |  |
| Status                                               |                                                                                                    |  |
| Region                                               |                                                                                                    |  |
| Designation                                          |                                                                                                    |  |
| Payment Method                                       |                                                                                                    |  |
| Bank Routing Number                                  |                                                                                                    |  |
| Bank Name                                            |                                                                                                    |  |
| Bank Account Number                                  |                                                                                                    |  |
| Bank Account Type                                    |                                                                                                    |  |
| Bank Account Category                                |                                                                                                    |  |
| Committation Email                                   |                                                                                                    |  |
| Return to Home Page                                  |                                                                                                    |  |
| ed by                                                |                                                                                                    |  |

**Step 13:** You will then receive an automatic email confirmation from Empower Illinois.

| Tue 1/2/2018 2:23 PM                                                                                                    |  |  |  |  |  |  |  |
|----------------------------------------------------------------------------------------------------|--|--|--|--|--|--|--|
| donationprocessing@empowerillinois.org <noreply@epymtservice.com></noreply@epymtservice.com>                                                                                                    |  |  |  |  |  |  |  |
| Payment Confirmation for Empower Illinois Contributions                                                                                                    |  |  |  |  |  |  |  |
| To and the second second second second second second second second second second second second second second se                                                                                          |  |  |  |  |  |  |  |
| Suggested Meetings                                                                                                    |  |  |  |  |  |  |  |
| *** PLEASE DO NOT RESPOND TO THIS EMAIL ***                                                                                                    |  |  |  |  |  |  |  |
| Thank you for your payment.                                                                                                    |  |  |  |  |  |  |  |
| This email is to confirm your payment submitted on Jan-02-2018 for Empower Illinois Contributions.                                                                                                    |  |  |  |  |  |  |  |
| Confirmation Number:                                                                                                    |  |  |  |  |  |  |  |
| Payment Amount                                                                                                    |  |  |  |  |  |  |  |
| scheduled Payment Date, Jan-US-ZOLO                                                                                                    |  |  |  |  |  |  |  |
| Account Nickname: N/A                                                                                                    |  |  |  |  |  |  |  |
|                                                                                                    |  |  |  |  |  |  |  |
| Account Type:                                                                                                    |  |  |  |  |  |  |  |
| Account Category: Consumer                                                                                                    |  |  |  |  |  |  |  |
| If you have questions about this payment or need assistance, please call Customer Service at (309)644-4524.                                                                                              |  |  |  |  |  |  |  |
| The above payment was processed with authorization to make a single entry ACH debit of the above listed account. If you did not authorize this payment please contact Customer Service at (309)644-4524. |  |  |  |  |  |  |  |
| Thank you for using the Empower Illinois electronic payment system.                                                                                                    |  |  |  |  |  |  |  |
| 45                                                                                                    |  |  |  |  |  |  |  |

ARCHDIOCESE OF CHICAGO

# Tax Credit Scholarship Program - Part 5

MyTax.Illinois.Gov — Downloading a Certificate of Receipt (COR)

The Tax Credit Scholarship Program (TCS) will help low-income students receive a quality Catholic education while reducing or eliminating your State of Illinois income tax liability. The steps below provide instructions for retrieving and downloading your Certificate. Please contact the TCS team at 312.534.2617 or **tcs@archchicago.org** for assistance.

#### STEP 1: Log on to your mytax.illinois.gov account

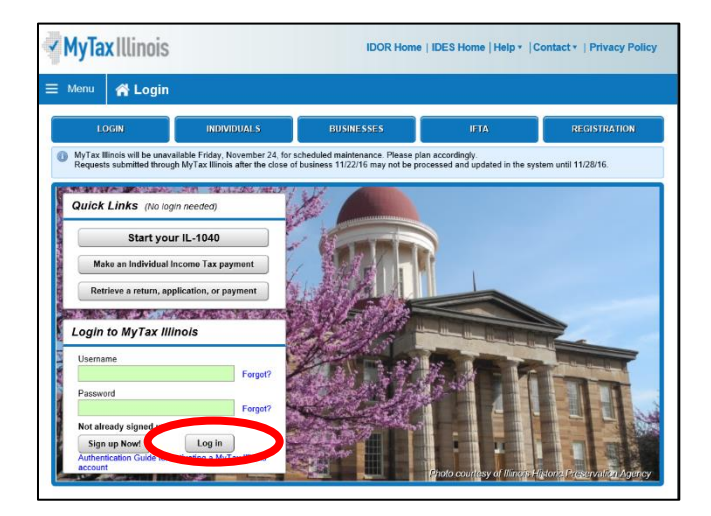

STEP 2: Click the "Correspondence" tab and then click "View Letters" to the right.

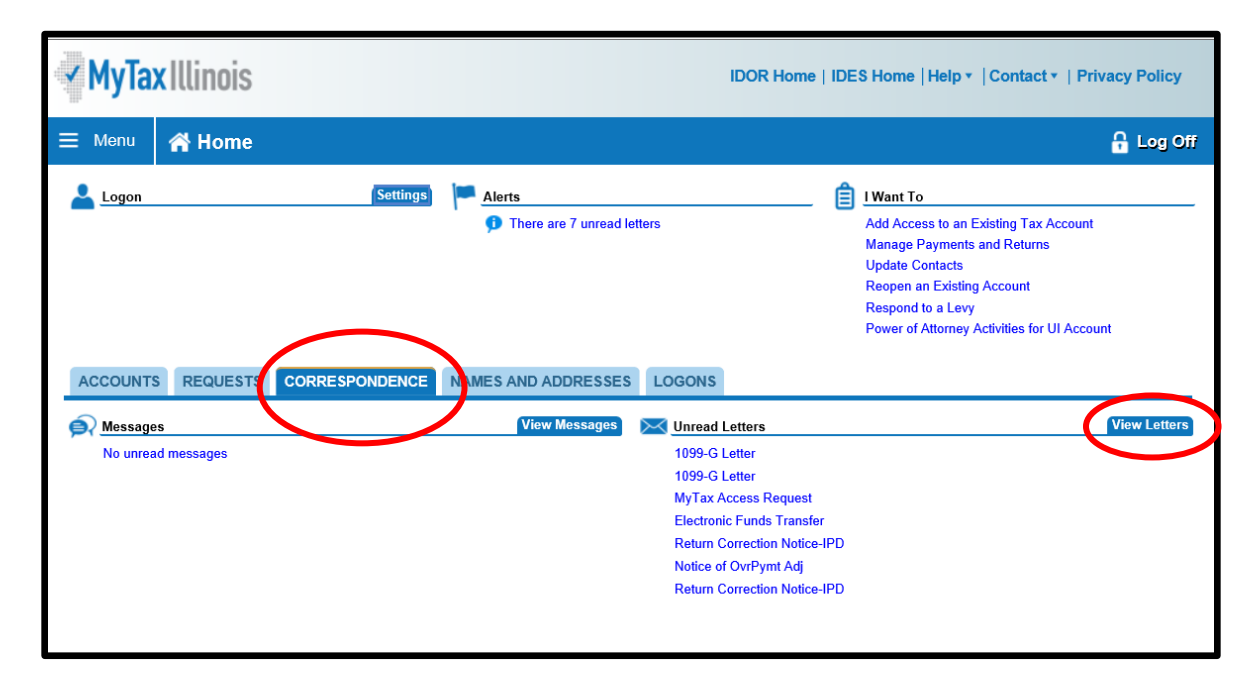

Tax Credit Scholarship Program MyTax.Illinois.Gov—Downloading a Certificate of Receipt (COR).

**STEP 3:** On the new screen, click the "ALL" tab." Click on the certificate link and a new window will appear that will allow you to download and save your Certificate of Receipt.

| MyTax Illinois |                                                 |                          |    | IDOR Home   IDES H | IDOR Home   IDES Home   Help •   Contact •   Privacy Policy |                       |  |  |
|----------------|-------------------------------------------------|--------------------------|----|--------------------|-------------------------------------------------------------|-----------------------|--|--|
| ⊟ Menu         | A Home » Letters                                |                          |    |                    |                                                             | 🔒 Log Off             |  |  |
| UNREAD 7       | ALL                                             |                          |    |                    |                                                             |                       |  |  |
| All            | <u> </u>                                        |                          |    |                    | Mark All                                                    | As Read View Multiple |  |  |
| Sent           | Туре                                            | For                      | ld | Name               | Period                                                      |                       |  |  |
|                | Invest in Kids Contributn Appl<br>1099-G Letter | Individual<br>Individual |    |                    | 12/31/2016                                                  | Mark As Read          |  |  |
|                |                                                 |                          |    |                    |                                                             |                       |  |  |
|                |                                                 |                          |    |                    |                                                             |                       |  |  |
|                |                                                 |                          |    |                    |                                                             |                       |  |  |
| 8 Rows         |                                                 |                          |    |                    |                                                             |                       |  |  |